## **REPORTING VARIOUS ACTIVITY MULTIFAMILY** ISSUER LOAN ACTIVITY QUICK REFERENCE CARD

## **REPORTING VARIOUS ACTIVITY MULTIFAMILY**

- 1. Log in to MyGinnieMae via https://my.ginniemae.gov.
- 2. Select the **Tools** dropdown at the top of the Dashboard.
- 3. Click on PA/MF for Pool Accounting Multifamily.
- The Home screen will display which includes tabs for Pool, Loan, Quarterly Verification, Remittance Advice and User Guide.
- 5. Click on **Loan Tab**, the **Loan Activity Screen** is displayed.
- 6. Enter **Unique Loan ID** and select **Reporting Period** (Reporting Period defaults to current month).
- 7. Click **GO**. Expand Various Field at the bottom of the page.

Enter data as applicable in the following editable fields. Editable fields have a black border. \* *Effective September* 1, 2024.

## 8.

- a. Loan to Value
- b. MIN ID
- c. MOM
- d. Debt Service Ratio
- e. Servicer/Subservicer ID\*
- 9. Click **Save** button when you have completed all entries.
- 10. A pop-up box will appear.
- 11. Click **OK** to save or click **Cancel** to return to Loan Activity screen.

VARIOUS RECORD FIELDS AND LIST OF EXCEPTIONS ARE INCLUDED IN <u>APPENDIX VI-19</u> ISSUER MONTHLY REPORT OF POOL AND LOAN DATA.

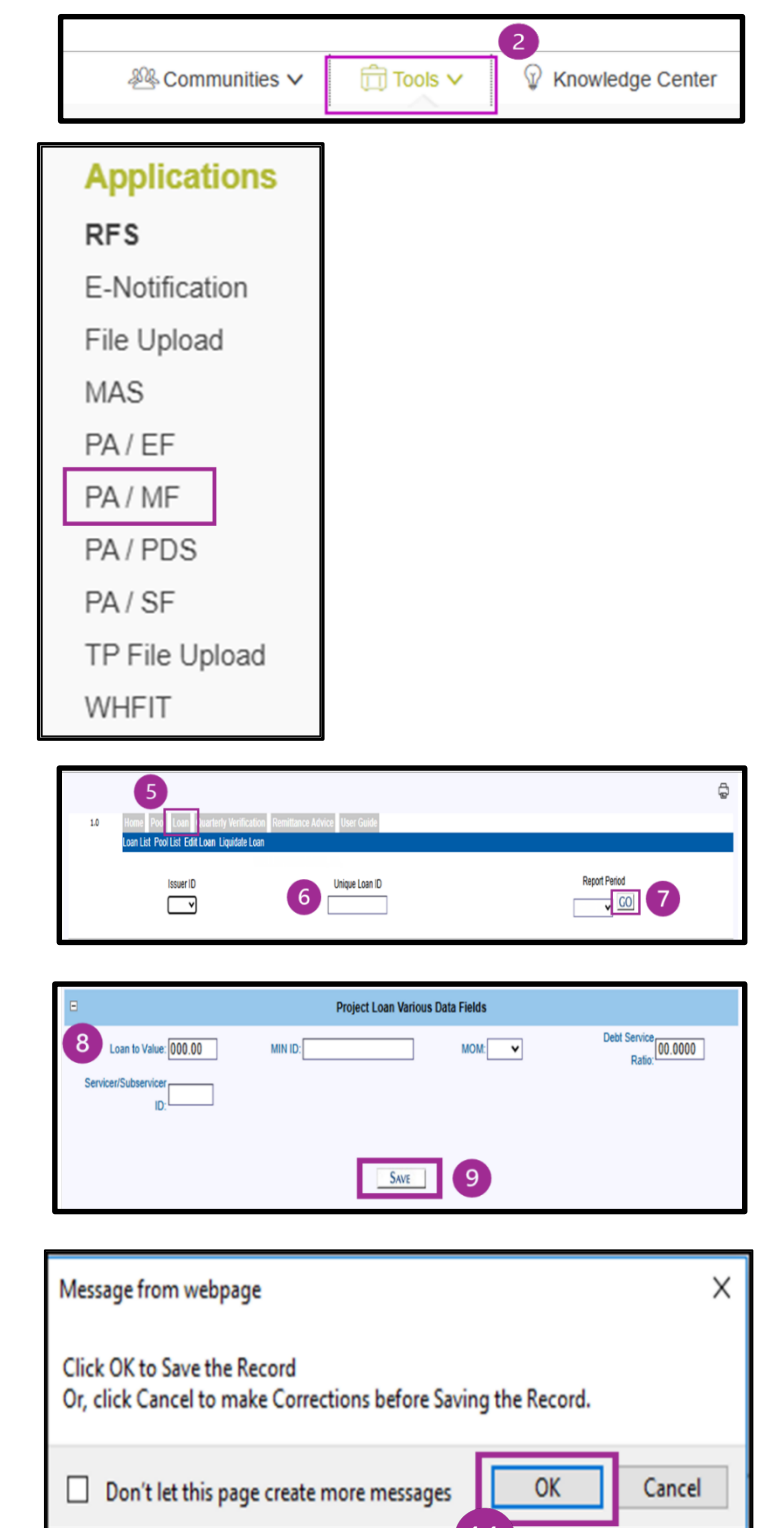

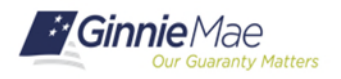

## QUICK REFERENCE CARD: IS-22

Last Updated 8/15/2024